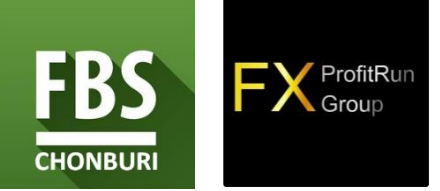

## **NEW!** Ezy Dashboard EA V.2.1

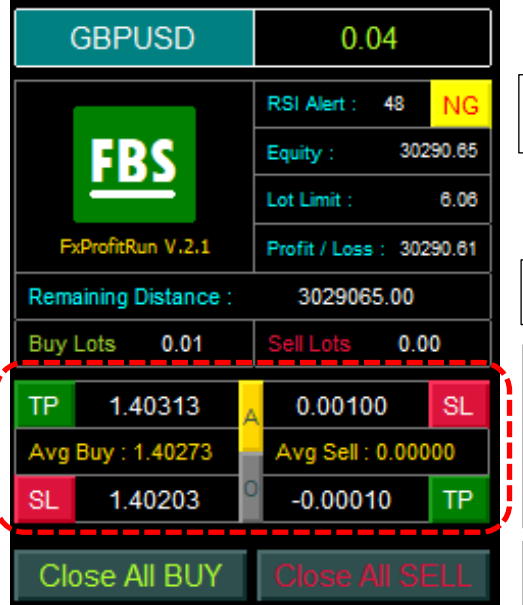

RSI Alert สามารถตั้งค่าให้มีหน้าต่างหรือเสียงเตือน เมื่อค่า RSI อยู่ในเงื่อนไข

Remaining Distance ระยะที่พอร์ตรับได้ก่อนพอร์ตเสียหาย (พอร์ตแตก)

## แถบเครื่องมือตั้ง TP/SL

A คือ ระยะห่างนับจากค่า Average (TP/SL ยกชุด)

O คือ ระยะห่างนับจากต้นทุนแต่ละ Order (TP/SL แยกออเดอร์)

Close All สามารถปิดออเดอร์ทั้งหมดโดยแยกสถานะ Buy/Sell ได้

<u>การตั้ง TP/SL ทั้งชุด</u> (เดิม) กดปุ่ม A ให้เป็นสีเหลืองเพื่อให้โปรแกรม คำนวณต้นทุนเฉลี่ย → กด TP/SL \*\*กรณีเปิดออเดอร์ใหม่ต้องกดปุ่ม A อีกครั้ง ก่อนกด TP/SL\*\*

| TP  | 1.40347           | A | 0.00100            | SL |  |
|-----|-------------------|---|--------------------|----|--|
| Avg | Avg Buy : 1.40337 |   | Avg Sell : 0.00000 |    |  |
| SL  | 1.40237           | 0 | -0.00010           | TP |  |
|     |                   |   |                    |    |  |

## <u>การยกเลิก TP/SL</u> กดปุ่ม A ให้เป็นสีเหลือง → ใส่ค่า 0 ในช่อง TP/SL → กด TP/SL TP 0 A 0.00100 SL Avg Buy : 1.40294 SL 0 -0.00010 TP

| ดปุ่ม     | <b>0</b> ให้เป็นสีเหลือ  | ง 🗲 กด 1        | TP/SL              |    |
|-----------|--------------------------|-----------------|--------------------|----|
|           |                          |                 |                    |    |
|           |                          |                 |                    |    |
|           |                          |                 |                    |    |
| TP        | 1.40327                  | 0.00            | 0100               | SL |
| TP<br>Avg | 1.40327<br>Buy : 1.40317 | A 0.00<br>Avg S | 0100<br>ell : 0.00 | SL |

## Show Price Average Line

โปรแกรมสามารถแสดงเส้นค่าเฉลี่ยของต้นทุนใน หน้าจอกราฟ โดยตั้งค่าได้จากหน้าต่าง Input (รายละเอียดอ่านในขั้นตอนที่ 12 จากคู่มือการติดตั้งและ ตั้งค่า Ezy Dashboard EA V.2.1)